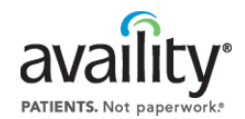

# Registering Your Organization with Availity For Providers

#### **Overview**

The Availity registration process includes four distinct paths customized by organization type:

- Provider Physician offices, hospitals, urgent care centers, etc.
- Billing Service An outside organization to which a provider delegates its billing tasks. Central billing offices (CBOs), as part of a provider organization, should follow the Provider path.
- Technology Company Clearinghouses, vendors of practice management systems, electronic medical records, etc.
- Health Plan Payers and third-party administrators

This quick reference guide covers the registration path for **providers**.

### **Accessing Availity Registration**

Follow these steps:

- 1. With your browser, go to <u>www.availity.com</u>.
- 2. On the Availity home page, click Register now.
- 3. On the page that displays, click Start Registration.

The start page for Availity registration displays.

An intuitive interface guides you through the registration process, and includes a progress bar to show you where you are within the process at all times.

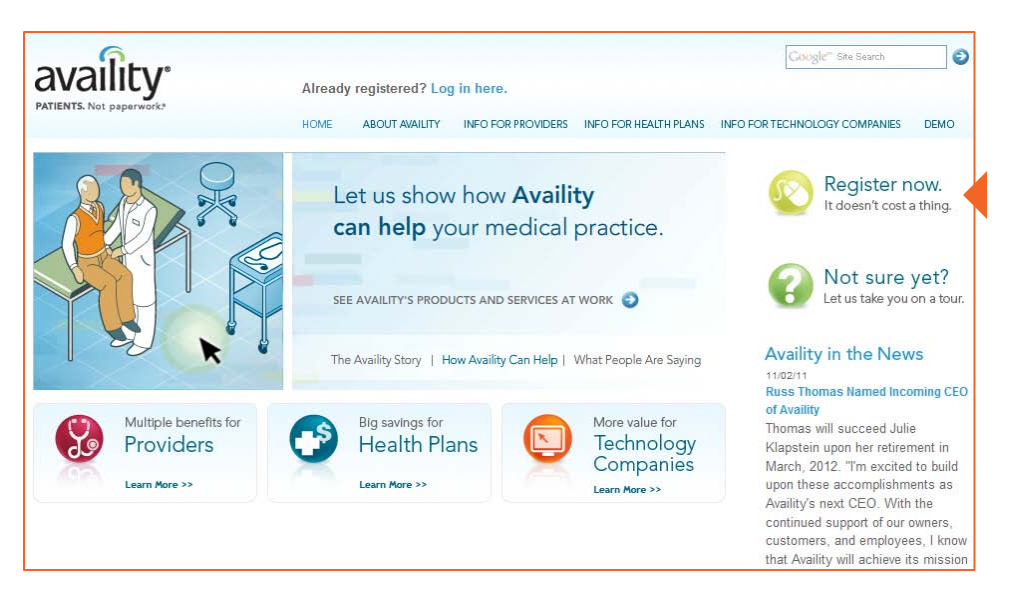

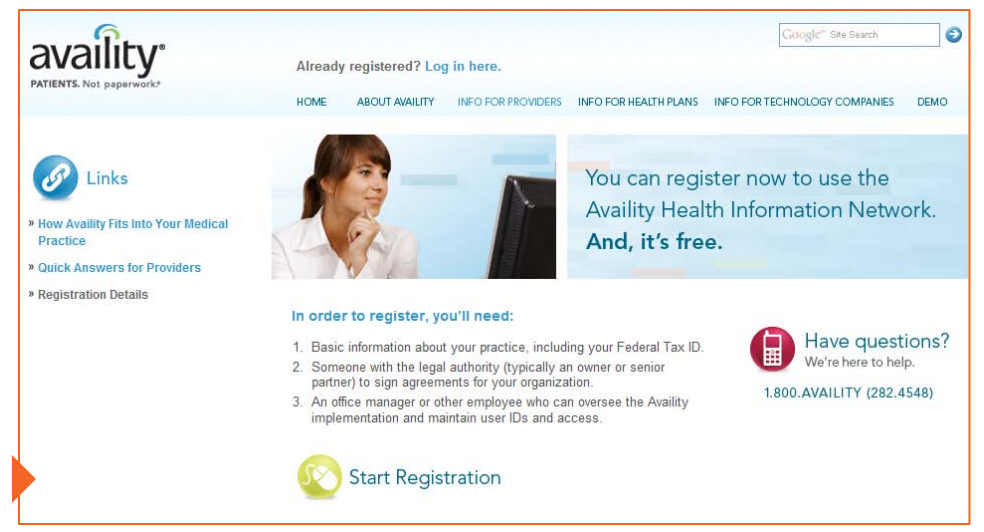

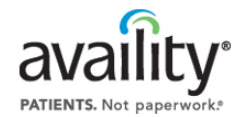

## Tell Us About Yourself

The first step in the registration is Tell Us About Yourself. This includes:

- Tell us about yourself In this section enter information about yourself, the applicant. A few things to note:
  - If you are an existing Availity user, click Yes to the question Do you have an Availity account? and search for your existing user ID. We recommend using the same Availity user ID across organizations.
  - You must provide a non-shared e-mail address *that is unique to your user ID.* This can be from a personal account or one that is provided by your company.
  - If you are not an existing Availity user, you must create a unique Availity user ID. The system will prompt you if the user ID you enter is already in use.
- Tell us about your organization In this section, enter information about the organization your are registering.
  - Select Provider in the My organization is a field.
  - Enter your organization name, tax ID, NPI, and provider type (for example, physician practice, hospital, laboratory, pharmacy, etc.).
  - NPI is optional on this page. However we recommend that you enter it here because you will need it later in the registration process—unless your organization is a non-health care provider that is not eligible to obtain an NPI.
  - Do not select **School** in the **Provider Type** field. This is reserved for Availity training organizations.

| Register with Availity                                                                          |                                                                    |                                                          | Questions?                                        |
|-------------------------------------------------------------------------------------------------|--------------------------------------------------------------------|----------------------------------------------------------|---------------------------------------------------|
| Tell Us About Yourself                                                                          |                                                                    |                                                          |                                                   |
| Tell Us About Yourself                                                                          | 0                                                                  | 0                                                        | 0                                                 |
| Tall on about compate                                                                           | Select Your Administrators                                         | Submit Your Registra                                     | tion Next Steps                                   |
| Tell us about yourself:                                                                         |                                                                    |                                                          |                                                   |
| Do you have an Availity account? $\overset{\bigcirc}{\scriptstyle \textcircled{\scriptsize 0}}$ | Yes<br>No                                                          |                                                          |                                                   |
| First Name:                                                                                     |                                                                    |                                                          |                                                   |
| Last Name:                                                                                      |                                                                    |                                                          |                                                   |
| Phone:                                                                                          | ·                                                                  | ext.                                                     |                                                   |
| E-mail Address:                                                                                 |                                                                    |                                                          |                                                   |
| Re-enter E-mail Address:                                                                        |                                                                    |                                                          |                                                   |
| Create a User ID:<br>6-15 alpha numeric characters                                              |                                                                    |                                                          |                                                   |
| Tell us about your organiz                                                                      | ation:                                                             |                                                          |                                                   |
| My organization is a: 🔘                                                                         | Provider (Physician's Office, Ho<br>Billing Service (Does not inc) | ospital, Urgent Care Centers<br>Central Billing Offices) | , etc.)                                           |
| 0                                                                                               | Technology Company (Pract<br>Health Plan (and Third-Party A        | Providers who de<br>can apply for or                     | o not yet have an NPI<br>ne at the National Plan  |
| Organization Name:                                                                              |                                                                    | (NPPES) website                                          | :                                                 |
| Tax ID:                                                                                         |                                                                    | https://nppes.cr                                         | <u>ms.hhs.gov/</u>                                |
| Organization NPI:<br>(Optional)                                                                 |                                                                    | The site also incl<br>that allows you t                  | udes a search function<br>to search for a provide |
| Provider Type: S                                                                                | elect One                                                          | existing NPI.                                            |                                                   |
|                                                                                                 |                                                                    |                                                          | <b>.</b>                                          |

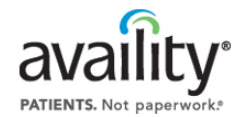

Questions?

## Tell Us About Yourself (cont.)

When you click **Next** on the Tell Us About Yourself page, the Your Organization Information page displays pre-populated with the information you have already entered. Complete the additional fields for your organization.

- Do NOT select the NPI is not required for this organization check box unless your organization is a non-health care provider that is not eligible to obtain an NPI.
- If your billing address if different than your physical address, be sure to clear the Billing address is the same as physical address check box and enter your billing address in the fields that display.
- If your organization is contracted to do business with payers in states other than your physical address state, select the My organization does business in more than one region check box, and select the appropriate regions.

**Note:** Before displaying the Your Organization Information page, Availity performs a search of its database to determine if your organization is already registered. If the system finds a possible match, a search results page displays. Review the results to determine if your organization is listed.

- If your organization is not listed, click I don't see my organization.
- If your organization is listed, select your organization and click Next. A message displays advising you to log in to the Availity portal to make any changes to the existing organization account. The registration process stops here.

|                                    |                                  | 0                        | 0         |
|------------------------------------|----------------------------------|--------------------------|-----------|
| Tell Us About Yourself             | Select Your Administrators       | Submit Your Registration | Next Step |
| our Organization Infor             | mation                           |                          |           |
| lease review and edit any incorrec | t or outdated information.       |                          |           |
| Organization Name:                 | ABC Clinic                       |                          |           |
| Organization Type:                 | Urgent Care                      |                          |           |
| Tax ID:                            | 123456789 EIN                    | •                        |           |
| Ì                                  | [+] Add Another Tax ID           |                          |           |
| NPI:                               | 9876543210                       |                          |           |
| [                                  | NPI is not required for this org | anization                |           |
| Physical Address 1:                |                                  |                          |           |
| Physical Address 2:<br>(Optional)  |                                  |                          |           |
| City, State, ZIP Code:             |                                  | Select One               | -         |
| Į                                  | Billing address is the same as   | s physical address       |           |
| Organization Phone:                |                                  |                          |           |
|                                    |                                  |                          |           |

#### **Questions?**

If you have questions during registration, and see a **Chat Live Now** button in the upper right corner of the page, you can click the button to start a live chat with an Availity Client Services representative.

availity

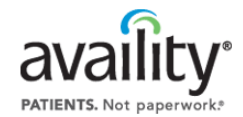

### Select Your Administrators

On the Select Your Administrators page, enter information for the person or persons who will be responsible for administering Availity within your organization:

- Primary Controlling Authority (PCA) A person who is legally entrusted to sign documents for the organization. This person does not need an Availity user account.
- Primary Access Administrator (PAA) A person who will be primarily responsible for granting Availity access to users and maintaining the organization account. This person must have an active Availity user account.

If you will be the PCA or PAA, you do not have to re-enter your personal information. The system will carry forward the information from the Tell Us About Yourself page.

If you will not be the PCA or PAA, you must enter information for the person or persons who will be performing those roles.

**Note:** If the PAA is an existing Availity user, be sure to search for his or her existing user ID, rather than creating a new one.

| Register with Availity                                                                                                    | 1                                                                                                    |                       |                                                                                                    |
|----------------------------------------------------------------------------------------------------|----------------------------------------------------------------------------------------------------|-----------------------|----------------------------------------------------------------------------------------------------|
|                                                                                                    |                                                                                                    |                       | 0                                                                                                    |
| Tell Us About Yourself                                                                                                    | Select Your Administrators                                                                                   | Submit Your Registrat | ion Next Steps                                                                                                    |
| Are you legally entrusted                                                                                                    | to sign documents for                                                                                        | this organization     | ?                                                                                                    |
| Yes                                                                                                    | y condotting Autionty                                                                                        |                       | The controlling authority may be                                                                                                    |
| No                                                                                                    |                                                                                                    |                       | <ul> <li>A physician in your office</li> <li>The office manager if that person routinel<br/>signs office documents</li> </ul>                                                       |
| <ul> <li>Yes</li> <li>No</li> <li>If this person is a new Availi<br/>If the user already has an Availit</li> <li>Enter PAA information be<br/>First Name:</li> </ul> | <b>ty user</b> , enter his or her infor<br><sup>,</sup> account, <del>search by Availity user</del><br>elow: | mation below.<br>ID.  | He administrator should     Be someone that uses the portal     Routinely audit their list of users and     make changes accordingly     Routinely grant new functionality to users |
| Last Name:                                                                                                    |                                                                                                    |                       |                                                                                                    |
| Phone:                                                                                                    |                                                                                                    | ext.                  |                                                                                                    |
| E-mail Address:                                                                                                    |                                                                                                    |                       |                                                                                                    |
|                                                                                                    |                                                                                                    |                       |                                                                                                    |
| Re-enter E-mail Address:                                                                                                    |                                                                                                    |                       |                                                                                                    |

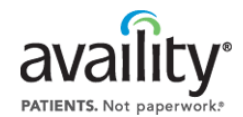

### **Review and Submit Your Registration**

On the Review Your Registration Information page, you can do any of the following:

Review and edit the information you entered for the organization.

**Note:** You cannot change the organization type at this stage in the registration process without losing all the information entered on the Your Organization Information and Select Your Administrators pages.

- Review and edit the information you entered for the PCA and PAA.
- Print the page.

Once you are satisfied with the information you have entered, click **Submit Registration**.

| Shirley         | Jones                      | Primary Controlling Authority | sjones@abcclinic.com | scjones        |
|-----------------|----------------------------|-------------------------------|----------------------|----------------|
| User First Name | User Last Name             | Responsibility                | E-mail Address       | User ID        |
| Administrator   | S Edit                     |                               |                      |                |
|                 |                            |                               |                      |                |
| Pa              | yer Regions: California    |                               | *                    |                |
| Orga            | nization Fax: (555) 555-55 | 56                            |                      |                |
| Organiz         | ation Phone: (555) 555-55  | 55                            |                      |                |
| City, Stat      | e, ZIP Code: Anytown, CA   | 12345-1234                    |                      |                |
| Billin          | g Address 2:               |                               |                      |                |
| Billin          | g Address 1: 123 Main Sti  | reet                          |                      |                |
| City, Stat      | e, ZIP Code: Anytown, CA   | A 12345-1234                  |                      |                |
| Physica         | al Address 2:              |                               |                      |                |
| Physica         | al Address 1: 123 Main Str | reet                          |                      |                |
|                 | NPI: 1234567899            |                               |                      |                |
|                 | Tax ID: 123456789 (        | EIN)                          |                      |                |
| Organ           | ization Type: Urgent Care  |                               |                      |                |
| Organiz         | zation Name: ABC Clinic    |                               |                      |                |
| Your Organiza   | tion Information           | Edit                          |                      |                |
|                 |                            |                               |                      | 📙 Print this p |

(PAA)

Primary Access Administrator sjones@abcclinic.com

Submit Registration

Back

sciones

## **Need Additional Help?**

For additional help with registration, contact Availity Client Services at 1.800.AVAILITY (282.4548).

Shirley

Jones

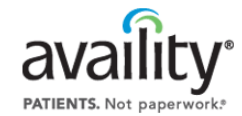

### **Next Steps**

On the Next Steps page, you receive an application ID and instructions on what steps to take next:

- Print the registration documents, which include:
  - Availity Application The application is customized with the information you entered online, and includes the Availity user ID of the PAA.
  - Business Associate Trading Partner Agreement (BAA) The BAA defines the responsibilities of both parties with regards to exchanging or accessing data including protected health information (PHI). Availity recommends but does not require providers to complete this agreement.
- The PCA must sign and date the completed application (and BAA, if applicable).
  - Another person, not otherwise named on the application, must witness the PCA signature and sign and date the application as well.
  - The dates of the PCA and the witness must match.
- Fax or mail the completed, signed application to Availity to complete the registration process (and all five pages of BAA, if applicable, not just the signature page).
- Look for the following e-mail messages from Availity:
  - **Thank You for Registering** Sent to the PAA and PCA; includes electronic versions of the registration documents as attachments.
  - Welcome to Availity Sent to the PAA once Availity has approved the registration (3-5 business days); includes the temporary password for the PAA and links to getting started documents.

#### Register with Availity

#### Next Steps...

Before your organization can be fully activated, please follow these three steps.

Your Application ID is 3006948. Please store this information in a safe place.

You will receive an e-mail in three to five business days containing your temporary password. Your temporary password will expire fourt If you do not receive an e-mail in five business days, please check the spam folder of your e-mail box

If you have questions, call 1-800-AVAILITY (282.4548).

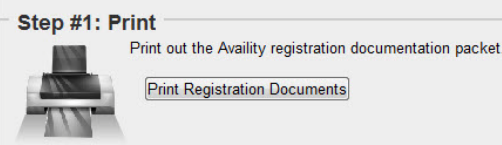

Print Registration Documents

#### Step #2: Sign

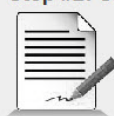

Shirley Jones (the person legally entrusted to sign documents for your organization) must read the document and sign where indicated. Completing a Business Associate Trading Partner Agreement (BAA) is optional but recommended. When submitting a BAA to Availity, be sure to return all pages of the document

#### Step #3: Fax or Mail

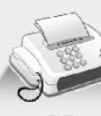

Fax the signed document to 904.470.4770. You can find this number, as well, on the fax cover sheet that accompanies your registration documentation

You may instead mail the documentation to

Availity, LLC P.O. Box 550857 Jacksonville, FL 32255-0857

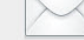

Note: Mailing your documentation instead of faxing it may result in increased processing time

#### Optional: Add Another Organization

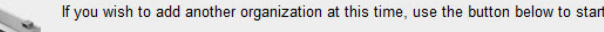

Add Another Organization